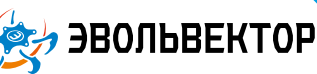

Программируемый контроллер ВЕРТОР МЕГА

Артикул ПЭМ10.9194

#### Технические данные и руководство пользователя

#### 1. Назначение устройства

Программируемый контроллер ВЕРТОР МЕГА (Рис. 1.1) является одним из ключевых элементов системы управляющей электроники «Эвольвектор ВЕРТОР» (далее ВЕРТОР). Он предназначен для создания систем управления старших моделей робототехнических конструкторов «Эвольвектор», оснащенных приводами высокой мощности и потребляющих большое количество электроэнергии. Контроллер рассчитан на применение совместно с электронными модулями, входящими в систему ВЕРТОР (подробная информация о системе представлена в соответствующем разделе сайте https://academy.evolvector.ru).

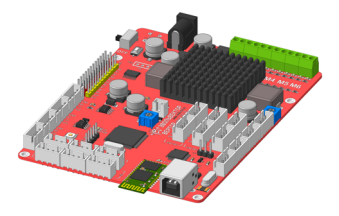

Рис. 1.1

#### 2. Конструкция контроллера и назначение выводов (контактов)

Контроллер выполнен в виде печатной платы, которая оснащена следующими элементами:

- разъемами типа XH-2.54-4Р для подключения совместимых электронных модулей (группа разъемов №1, 2, 5);

- разъемами питания под штекер размером 2,1х5,5 для подачи электроэнергии от заряжаемого модуля;

- клеммниками для подсоединения электрических двигателей, соответствующих требованиям номинального напряжения и мощности;

- штыревыми контактами для подключения стандартных RC серводвигателей;

- разъемами типа XH-2.54-4Р для подключения устройств, работающих по последовательному протоколу UART (группа разъемов №3);

 - разъемами типа ХН-2.54-4Р для подключения устройств, работающих по протоколу I2C (группа разъемов №4);

- регулятором напряжения питания моторов;

- разъемом USB тип В для подключения контроллера к персональному компьютеру и загрузки в него программ управления (скетчей);

выключателем питания для клеммников электродвигателей и контактов сервоприводов;

- разъемом для подключения вентилятора, являющегося элементом системы охлаждения нагревающихся частей платы контроллера;

- регулятором скорости вращения вентилятора;

- кнопкой принудительной перезагрузки контроллера в случае его сбоя или некорректной работы;

 bluetooth модулем, подключенным к выводам управляющего микроконтроллера и позволяющим как загружать скетчи в контроллер через bluetooth соединение, так и выполнять дистанционное управление контроллером с помощью мобильного приложения.

1

Перечисленные элементы представлены на рисунке 2.1.

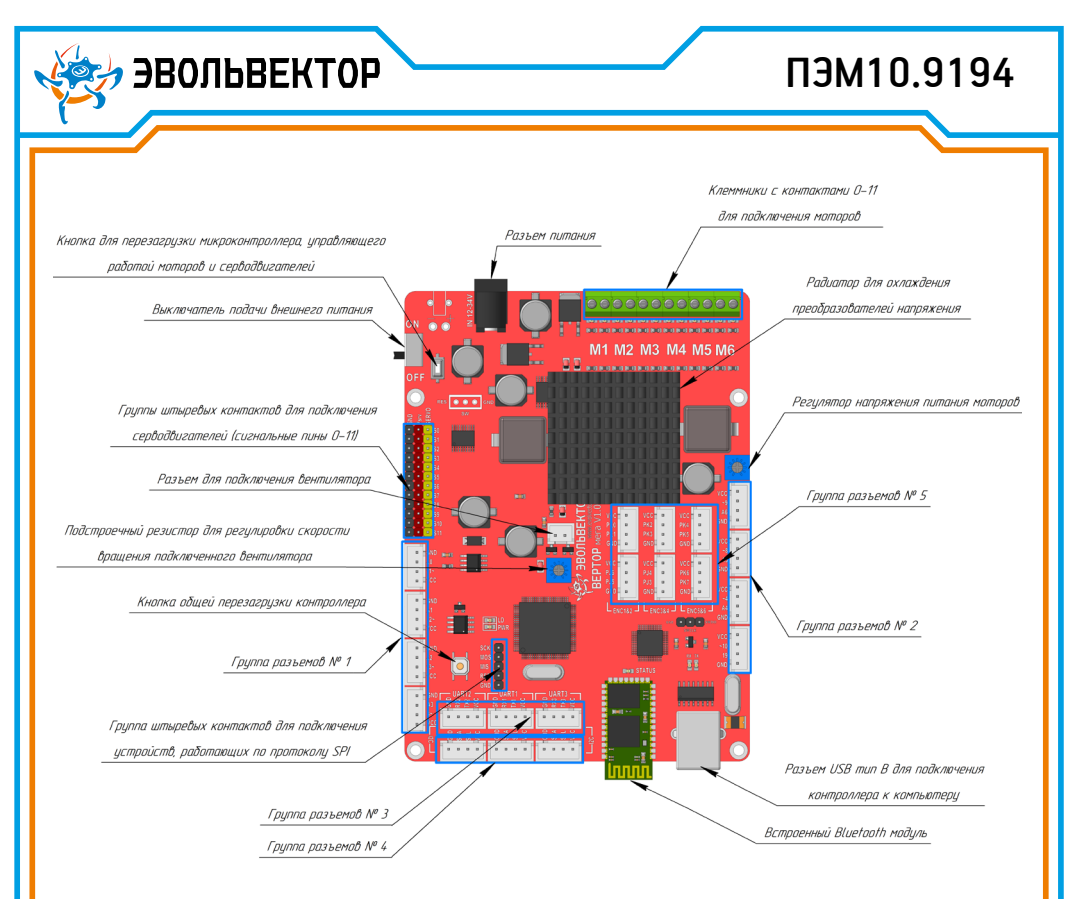

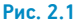

На рисунке 2.2 представлен внешний вид контроллера с указанием габаритных размеров, а также расположение и размеры крепежных отверстий.

Расположение и форма крепежных отверстий на плате контроллера совместимы с таковыми на модулт питания 6-тью аккумуляторами типа 18650, что дает возможность крепить эти устройства с помощью стоек одно над другим. Помимо этого, по расстоянию между крепежными отверстиями (кратно 8 мм) контроллер совместим с конструкторами Эвольвектор, LEGO, MakeBlock, и может прикручиваться к их деталям с помощью стоек.

Смонтированные на контроллере четырехконтактные разъемы типа XH-2.54-4Р промаркированы и объединены в группы, исходя из функциональных особенностей подключаемых к ним модулей. Благодаря имеющимся разъемам предусмотрена возможность подключения сразу до 20-ти электронных модулей системы электроники BEPTOP. Общей чертой всех разъемов является наличие выводов питания (VCC) и «земли» (GND), которые расположены по краям разъема. В части же сигнальных контактов, размещенных в центре разъема, существуют отличия.

Группы разъемов №1 и №2 являются разъемами общего назначения и размещены по боковым сторонам платы. У части из них присутствует один цифровой (промаркирован просто числовым номером) и один аналоговый (промаркирован буквой А с номером) контакты.

К разъемам с аналоговым пином возможно подключение датчиков, выдающих аналоговый сигнал. Один

2

разъем из 2-й группы имеет 2 цифровых контакта — к такому возможно подключение исключительно цифровых модулей.

Цифровые контакты, перед номером которых стоит знак тильда («~»), поддерживают широтно-импульсную модуляцию, то есть на них может быть сформирован псевдо аналоговый выходной сигнал.

Также имеется группа разъемов №3, которая предназначена для подключения устройств, работающих по последовательному интерфейсу передачи данных UART.

🧦 ЭВОЛЬВЕКТОР

К группе №4 относятся разъемы, позволяющие подключать модули, работающие по интерфейсу I2C.

А группа разъемов №5 включает в себя дополнительные разъемы, которые можно использовать для подключения энкодеров мотор-редукторов или дополнительных датчиков или устройств.

Штыревые разъемы с маркировкой S0...S11 предназначены для подключения до 12-ти стандартных RC серводвигателей с суммарным токопотреблением не более 5 А. С аналогичной общей токовой нагрузкой возможно подключение до 6-ти обычных коллекторных моторов к клеммникам (контакты промаркированы M1...M6).

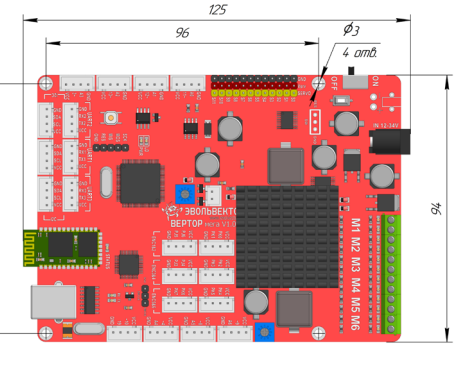

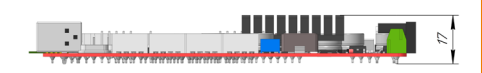

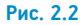

#### 3. Принципы работы с контроллером

#### 3.1 Подсистема питания и ее охлаждение

Контроллер ВЕРТОР МЕГА представляет собой плату, которая является основой для создания систем управления роботами, оснащенных большим количеством датчиков и приводов различного типа. Проще говоря, это контроллер, на базе которого возможно конструирование манипуляционных и мобильно-манипуляционных роботов в рамках образовательных проектов.

Плата наделена мощной подсистемой питания для подключаемых устройств. Для питания серводвигателей доступно токопотребление до 5 А. Аналогичная величина потребляемого тока допустима и для мотор-редукторов. То есть суммарное токопотребление приводов робота может достигать 10 А.

Это приводит к существенному тепловыделению на преобразователях напряжения, расположенных на плате, поэтому возникает необходимость в их дополнительном охлаждении. Оно реализуется с помощью установленного на нагревающиеся элементы радиатора и размещенного на нем вентилятора. В базовой поставке контроллера радиатор уже закреплен на плате, а вентилятор находится в коробке с контроллером отдельно, исходя из условий упаковки и транспортировки. Поэтому, прежде чем приступить к работе с контроллером, требуется установить вентилятор на радиатор и подключить его к контроллеру (Рис. 3.1).

В целях энергосбережения на плате выполнено автоматическое управление вентилятором. Плата оснащена датчиком температуры и вентилятор включается только тогда, когда температура нагревающихся элементов достигает порогового значения.

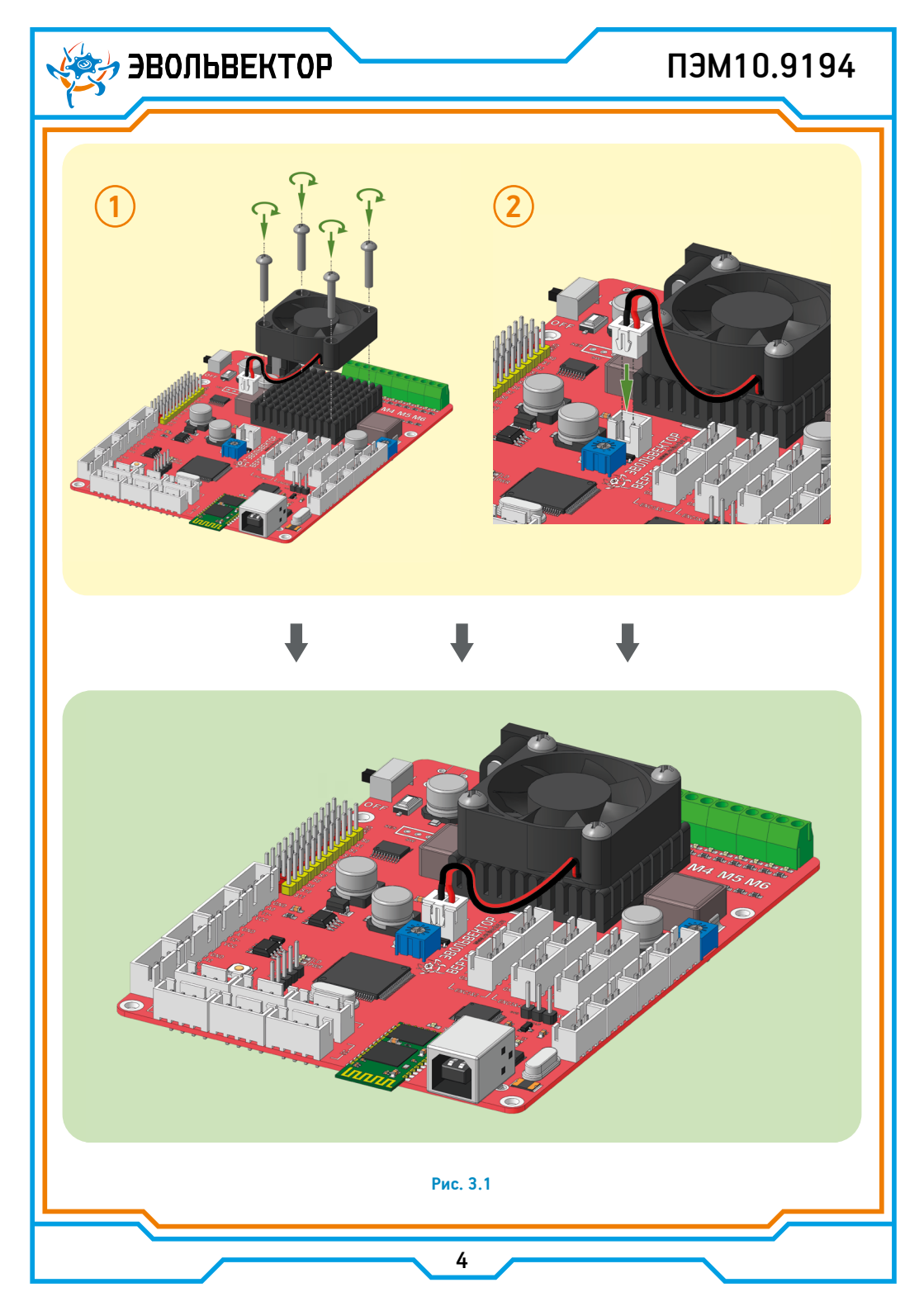

#### 3.2 Подключение контроллера к компьютеру по USB

Контроллер построен на основе платформы Arduino Mega. Поэтому в базовом варианте его программирование осуществляется через среду разработки Arduino IDE. В ней создается программа (скетч) на любом персональном компьютере (далее ПК) с установленной операционной системой (далее ОС) Windows или Linux. После создания скетча контроллер подключается к данному компьютеру и в него загружается написанная программа. Дополнительные программаторы для программирования контроллера не требуются.

Подключение контроллера к ПК возможно двумя способами: с помощью обычного USB кабеля и посредством сопряжения по Bluetooth каналу.

Подключение контроллера к компьютеру по USB выполняется с помощью кабеля «USB – USB тип B». Если на компьютере установлена OC Windows, то после подключения контроллера операционная система в автоматическом режиме должна обнаружить контроллер и также автоматически установить необходимое программное обеспечение (драйвер com-порта usb-контроллера CH340). На это может потребоваться некоторое время (до 10-15 минут), поэтому не стоит торопиться сразу после первого подсоединения контроллера что-то в него загружать.

Если этого не произошло и драйвер автоматически по каким-либо причинам так и не установился, то его потребуется установить в ОС вручную.

Для этого зайдите в диспетчер устройств и отыщите в списке оборудование USB2.0-Serial с восклицательным знаком (Рис. 3.2).

| 🔿 🖬 🗐 🛛 🖬 🖳 💺 🗙 👀                            |  |  |      |   |
|----------------------------------------------|--|--|------|---|
| BESKTOP-HJUVGN5                              |  |  | <br> | - |
| Аудиовходы и аудиовыходы                     |  |  |      |   |
| > 🥁 Видеоадаптеры                            |  |  |      |   |
| > 🚽 Дисководы гибких дисков                  |  |  |      |   |
| > Дисковые устройства                        |  |  |      |   |
| Другие устройства                            |  |  |      |   |
| USB2.0-Serial                                |  |  |      |   |
| Звуковые, игровые и видеоустройства          |  |  |      |   |
| > 🥅 Клавиатуры                               |  |  |      |   |
| > 💻 Компьютер                                |  |  |      |   |
| > 📹 Контроллеры IDE АТА/АТАРІ                |  |  |      |   |
| » 🏺 Контроллеры USB                          |  |  |      |   |
| > 📲 Контроллеры гибких дисков                |  |  |      |   |
| > 🍇 Контроллеры запоминающих устройств       |  |  |      |   |
| > 🛄 Мониторы                                 |  |  |      |   |
| > III Мыши и иные указывающие устройства     |  |  |      |   |
| > 🚍 Очереди печати                           |  |  |      |   |
| 🗸 🛱 Порты (СОМ и LPT)                        |  |  |      |   |
| 🛱 Последовательный порт (COM1)               |  |  |      |   |
| > Программные устройства                     |  |  |      |   |
| > 🔲 Процессоры                               |  |  |      |   |
| > 🖵 Сетевые адаптеры                         |  |  |      |   |
| > 🏣 Системные устройства                     |  |  |      |   |
| > 🛺 Устройства HID (Human Interface Devices) |  |  |      |   |
| > 🏺 Хост-контроллеры IEEE 1394               |  |  |      |   |
|                                              |  |  |      |   |
|                                              |  |  |      |   |

### 🤊 ЭВОЛЬВЕКТОР

### ПЭМ10.9194

Обновите драйвер, кликнув по данному пункту правой кнопкой мыши, и выбрав пункт «Обновить драйвер». Далее укажите в одном из диалоговых окон путь к папке с файлами драйвера для USB контроллера CH340 (Рис. 3.3).

| -> 👻 🛧 😫 « Ver     | rtor_Drivers | > Vertor_MEGA > ch341ser_windows | ٽ ~              | , Поиск: ch341s  | er_windows |
|--------------------|--------------|----------------------------------|------------------|------------------|------------|
|                    | ^            | Имя                              | Дата изменения   | Тип              | Размер     |
| 🕈 Быстрый доступ   |              | CH341PT.DLL                      | 29.07.2005 17:00 | Расширение при   | 7 KE       |
| Рабочий стол       | *            | CH341S64.SYS                     | 02.06.2009 17:00 | Системный файл   | 57 KI      |
| 🕂 Загрузки         | *            | CH341598.SYS                     | 11.06.2007 17:00 | Системный файл   | 20 KI      |
| 🔮 Документы        | *            | CH341SER                         | 27.08.2010 10:25 | Каталог безопасн | 10 K       |
| 📰 Изображения      | *            | CH341SER                         | 25.08.2010 2:54  | Сведения для уст | 7 K        |
| 6 GoogleDisk       | *            | CH341SER.SYS                     | 02.06.2009 17:00 | Системный файл   | 39 K       |
| Geegrow            | *            | CH341SER.VXD                     | 17.12.2008 16:00 | Драйвер виртуал  | 20 K       |
| 🙆 Корзина          |              | 📓 desktop                        | 05.11.2019 12:53 | Параметры конф   | 1 K        |
| Raspberry USB type | c            |                                  |                  |                  |            |
|                    | Revuero      |                                  |                  |                  |            |

#### Рис. 3.3

В результате, после установки драйвера в диспетчере устройств появится порт USB-SERIAL CH340, сразу после которого в скобках указывается номер СОМ порта, который ему автоматически присваивается при установке (Рис. 3.4).

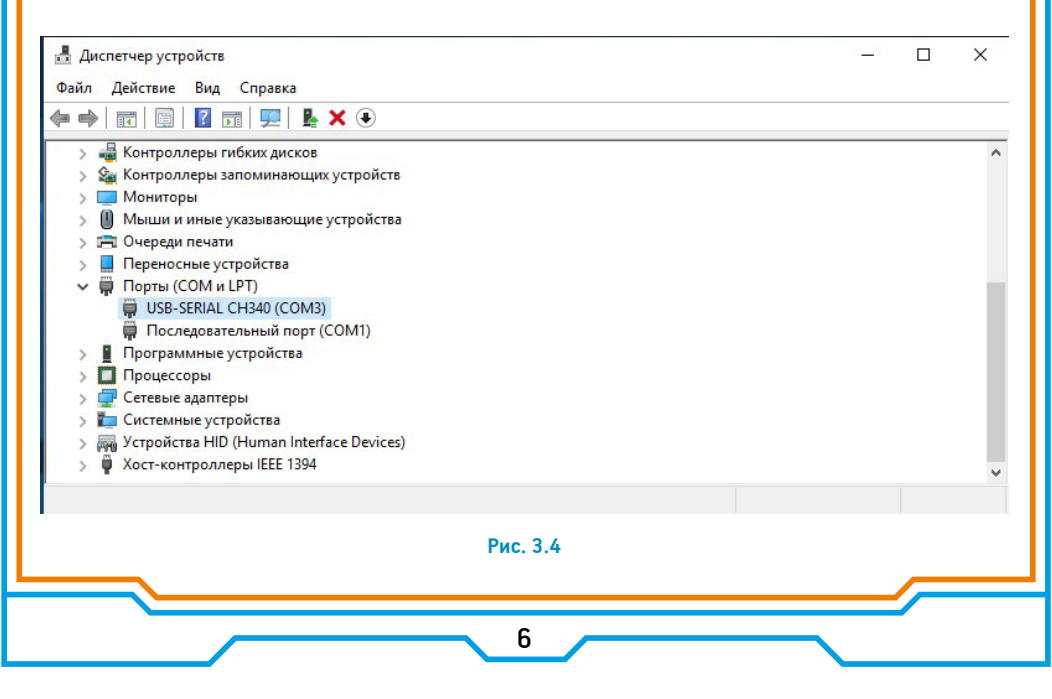

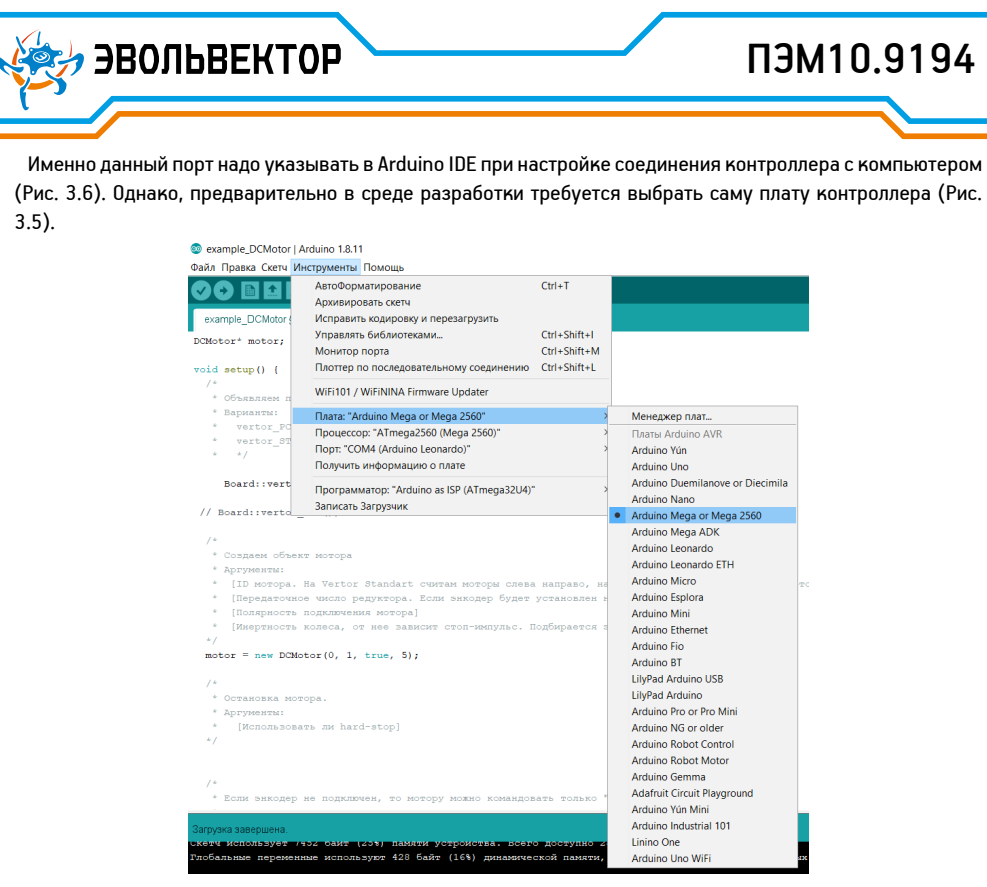

Рис. 3.5

| 💿 Blink   Arduino 1.8.13                                           | - 1                                                                                                 | - ×          |        |                        |
|--------------------------------------------------------------------|----------------------------------------------------------------------------------------------------|--------------|--------|------------------------|
| Файл Правка Скетч И                                                | нструменты Помощь                                                                                   |              |        |                        |
| Blink                                                              | АвтоФорматирование<br>Архивировать скетч<br>Исправить кодировку и перезагрузить                     | Ctrl+T       |        |                        |
| -11                                                                | Управлять библиотеками                                                                              | Ctrl+Shift+I |        |                        |
| This example co                                                    | Монитор порта                                                                                       | Ctrl+Shift+M |        |                        |
| http://www.ardu                                                    | Плоттер по последовательному соединению                                                             | Ctrl+Shift+L |        |                        |
| */                                                                 | WiFi101 / WiFiNINA Firmware Updater                                                                 |              |        |                        |
| <pre>// the setup func void setup() {     (/ ipitialize d) }</pre> | Плата: "Arduino Mega or Mega 2560"<br>Процессор: "ATmega2560 (Mega 2560)"                           |              | ><br>> |                        |
| pinMode (LED BUI                                                   | Порт: "СОМ3"                                                                                        |              | >      | Последовательные порты |
| }                                                                  | Получить информацию о плате                                                                         |              |        | COM1                   |
| <pre>// the loop funct void loop() {     digitalWrite (IF)</pre>   | Программатор: "AVRISP mkli"<br>Записать Загрузчик                                                   |              | , ~    | СОМЗ                   |
| <pre>delay(100);<br/>digitalWrite(LED_<br/>delay(100);</pre>       | BUILTIN, LOW); // wait for a second<br>BUILTIN, LOW); // turn the LED off h<br>// wait for a second | oy makinç    |        |                        |

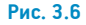

7

После выполнения указанных настроек контроллер полностью готов к загрузке скетчей.

🤊 ЭВОЛЬВЕКТОР

Если же контроллер подключается к компьютеру с OC Linux, то все гораздо проще. Все, что необходимо установить для работы — инсталлировать саму Arduino IDE (делается это путем ввода в терминал команды sudo apt-get install arduino) и выполнить простые настройки. Они сводятся к такому же выбору платы и выбору порта, который здесь имеет несколько иной вид (Рис. 3.7).

|                                                                                             |                                                                                 | ×            |                       |
|---------------------------------------------------------------------------------------------|---------------------------------------------------------------------------------|--------------|-----------------------|
| Файл Правка Скетч                                                                           | Сервис Справка                                                                  |              |                       |
| Blink                                                                                       | Автоформатирование<br>Архивировать скетч<br>Исправить кодировку и перезагрузить | Ctrl+T       | _                     |
| Blink                                                                                       | Монитор порта С                                                                 | Ctrl+Shift+M |                       |
| Turns on an LED on                                                                          | Плата                                                                           | >            | and the second second |
| This example code i<br>*/                                                                   | Последовательный порт                                                           | >            | ✓ /dev/ttyUSB0        |
| // Pin 13 has an LED                                                                        | Программатор                                                                    | >            | /dev/ttyS0            |
| <pre>// give it a name:<br/>int led = 13;<br/>// the setup routine<br/>woid setum() {</pre> | типs once when you press reset:                                                 |              |                       |
| 1                                                                                           |                                                                                 |              |                       |
| Загрузка выполнена.                                                                         |                                                                                 |              |                       |
| Размер скетча в двоичн                                                                      | юм коде: 1 546 байт (из 258 048 байт максимум)                                  |              |                       |
| 1                                                                                           | Arduino Mega 2560 or Mega ADK on /dev/ttyUSB0                                   |              |                       |

Рис. 3.7

# 3.3 Подключение контроллера к компьютеру по Bluetooth и простая передача данных

Контроллер оснащен встроенным bluetooth модулем JDY 30. Это делает возможным как загрузку скетчей в контроллер в беспроводном режиме после предварительного сопряжения, так и дистанционное управление моделями, собранными на основе контроллера.

Данный модуль может работать в следующих режимах:

1. Режим поиска устройств и сопряжение с ними, после чего свободно выполняется передача данных между устройствами;

2. Режим передачи данных между модулем и сопряженным устройством. В этом случае модуль способен работать только в качестве подчиненного устройства (slave). В этом случае модуль способен только принимать и передавать данные управляющему устройству, с которым он сопряжен. Например, данный режим используется при подключении модуля к смартфону.

 Режим программирования. Данный режим позволяет изменять всевозможные настройки модуля: запрашивать и менять его имя, адрес, скорость передачи данных, выполнять изменение кода доступа к модулю, а также менять другие параметры работы.

Для определения того, в каком режиме работает модуль, существует система индикации с помощью индикаторного светодиода STATE, находящегося на поверхности платы: 🤊 ЭВОЛЬВЕКТОР

### ПЭМ10.9194

Светодиод мигает с частотой 1 Гц — модуль в режиме программирования или поиска устройств;
 Светодиод не мигает — модуль сопряжен с другим bluetooth устройством.

Смонтированный на плате bluetooth модуль работает в режиме Slave. Это значит, что то устройство, к которому выполняется подключение (ПК, смартфон), будет являться управляющим. Для подключения модуля к такому устройству необходимо подать питание на модуль (например, подключить его ко включенному контроллеру) и произвести на нем поиск bluetooth модуля (Рис. 3.8 а). После этого выбрать найденный модуль из списка и ввести пин-код доступа, состоящий из 4-х цифр (Рис. 3.8 б). По умолчанию это 1234 (Рис. 3.8 в). В результате устройство и модуль будут сопряжены.

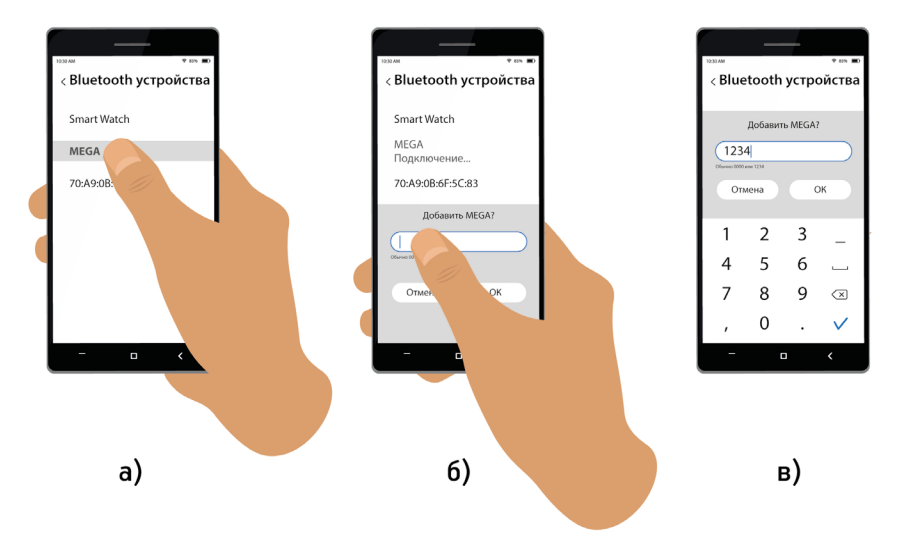

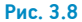

После сопряжения устройства могут беспрепятственно обмениваться данными. Для этого в контроллер необходимо загрузить скетч, содержащий команды по чтению данных, получаемых от сопряженного с модулем устройства. Пример такого скетча приведен ниже:

| char temp;                | // Инициализация переменной типа char с именем temp                           |
|---------------------------|-------------------------------------------------------------------------------|
| void setup() {            |                                                                               |
| Serial.begin(115200);     | // Инициализация последовательного порта Serial на скорость работы 115200 бод |
| void loop() {             |                                                                               |
| if (Serial.available()) { | // Если по последовательному порту Serial поступили данные, то                |
| temp = Serial.read();     | // Выполнить присвоение их переменной temp                                    |
| Serial.print(temp);}}     | // Вывести значение переменной temp в монитор последовательного порта         |
|                           |                                                                               |

Здесь показано, как переменной temp присваиваются символьные данные, которые поступили от управляющего устройства на контроллер через bluetooth модуль.

# 3.4 Продвинутая настройка Bluetooth модуля на контроллере (его программирование)

🤊 ЭВОЛЬВЕКТОР

Программирование модуля Bluetooth на контроллере выполняется с помощью так называемых AT-команд. Для этого необходимо загрузить в контроллер представленный выше скетч, открыть монитор порта (Рис. 3.9) и выставить его настройки в соответствии с рисунком 3.10 (добавление в конце строки символа возврата каретки в начало строки и перевода ее на новую строку /r/n (пункт NLGCR), выбирается скорость 115200 бод). Далее необходимо вводить AT команды в строку монитора порта, а ответы модуля будут печататься в его главном окне.

|         | 💿 programmirovanie   Arduino 1.8.11                                                                                                    | -                     |                | ×             |
|---------|----------------------------------------------------------------------------------------------------|-----------------------|----------------|---------------|
|         | Файл Правка Скетч Инструменты Помощь                                                                                                    |                       |                |               |
|         |                                                                                                    | Мони                  | тор порта      |               |
|         | programmirovanie §                                                                                                    |                       |                |               |
|         | <pre>char temp; // Инициализация переменной типа char с именем temp<br/>void setup() {<br/>Serial.begin(9600); // Инициализация последовательного порта Serial на скорость рабо<br/>Seriall.begin(38400); // Инициализация последовательного порта Seriall на скорость<br/>}</pre>                                                                                                    | ты 960<br>работы      | ) бод<br>38400 | бод           |
|         | <pre>void loop() {     if (Serial1.available()) // Если по последовательному порту Serial1 поступили данные     {         temp = Serial1.read(); // Выполнить присвоение их переменной temp         Serial.print(temp); // Передать значение переменной temp по последовательному порт     }     if (Serial.available()) // Если по последовательному порту Serial поступили данные,</pre> | , TO<br>y Seri:<br>TO | al             |               |
|         | <pre>{   temp = Serial.read(); // Выполнить присвоение их переменной temp   Serial.print(temp); // Передать значение переменной temp по последовательному порт   Seriall.write(temp); // Передать значение переменной temp по последовательному пор }</pre>                                                                                                    | y Seria<br>Ty Ser:    | al<br>ial1     |               |
|         | }                                                                                                    |                       |                | ~             |
|         | 21 Рис. 3.9                                                                                                    | Arduino Le            | onardo на      | COM4          |
|         |                                                                                                    |                       |                |               |
| 5       |                                                                                                    |                       |                | -             |
| RD      |                                                                                                    |                       |                |               |
| окрутка | Поллоть опытата промона Ш                                                                                                    | 8 (R                  | × 115          | 200 бод 🗸 Очы |
|         | 190.0.10                                                                                                    |                       |                |               |
|         |                                                                                                    |                       |                |               |
|         |                                                                                                    |                       |                |               |
|         | 10                                                                                                    |                       |                |               |

Принцип программирования bluetooth модуля сводится к вводу АТ-команд и получению ответа от модуля. Ответ - это либо запрашиваемая информация, либо подтверждение о том, что команда выполнена успешно, если она направлена на изменение какого-нибудь параметра. Ниже в таблице приведены в общем виде основные АТ-команды, которые могут потребоваться для настройки модуля при выполнении образовательных проектов. Набирать все их символы надо именно так, как указано в таблице. Помимо самих команд указаны ответы модуля на них и пояснения, что они означают.

| Команда               | Ответ модуля                  | Примечание                                                                                                    |  |
|-----------------------|-------------------------------|----------------------------------------------------------------------------------------------------|--|
| AT                    | ОК                            | Тестовая команда для проверки установки соеди-<br>нения с модулем                                                                                                    |  |
| AT+RESET              | ОК                            | Команда перезагрузки модуля                                                                                                    |  |
| AT+VERSION            | +VERSION= <b>BEPCИЯ</b><br>ОК | Запрос версии прошивки модуля. Модуль возвра-<br>щает версию загруженной прошивки.                                                                                                    |  |
| AT+LADDR              | +LADDR= <b>AДРЕС</b><br>ОК    | Запрос адреса модуля.                                                                                                    |  |
| AT+LADDR <b>AДРЕС</b> | ОК                            | Установка адреса модуля.                                                                                                    |  |
| AT+NAME               | +NAME= <b>имя</b><br>ОК       | Запрос имени модуля.                                                                                                    |  |
| АТ+NAME <b>ИМЯ</b>    | ОК                            | Команда установки имени модуля                                                                                                    |  |
| AT+PIN                | +PIN= <b>КОД</b><br>ОК        | Запрос кода доступа, который необходимо ввести<br>при сопряжении с другими устройствами                                                                                                    |  |
| АТ+РІN <b>КОД</b>     | OK                            | Команда установки кода доступа                                                                                                    |  |
| AT+BAUD               | +BAUD= <b>СКОРОСТЬ</b>        | Запрос скорости передачи/приема данных моду-<br>лем (бод).<br>1-1200<br>2-2400<br>3-4800<br>4-9600<br>5-19200<br>6-38400<br>7-57600<br>8-115200<br>9-230400<br>A-460800<br>B-921600<br>C-1382400 |  |

### 3.5 Загрузка программ в контроллер по Bluetooth

ЭВОЛЬВЕКТОР

Для загрузки скетчей в контроллер Вертор Mera через bluetooth модуль необходимо проделать следующие шаги:

1. Убедиться, что на используемом компьютере есть bluetooth передатчик. Он может быть как встроенным, так и подключаться к компьютеру в виде адаптера;

2. Выполнить сопряжение bluetooth модуля контроллера и bluetooth модуля компьютера с помощью стандартных средств настройки;

 Определить номера двух СОМ портов, которые были созданы операционной системой компьютера для обмена данными с подключенным bluetooth устройством. Сделать это можно с помощью диспетчера устройств (на рисунке 3.11 приведен пример выделения СОМ портов 5 и 6 для обмена данными с bluetooth модулем контроллера);

| 占 Ди  | 1СП е | тчер устройств                                                     |
|-------|-------|--------------------------------------------------------------------|
| Файл  | Д     | ействие Вид Справка                                                |
| <hr/> |       |                                                                    |
| >     | 4     | Аудиовходы и аудиовыходы                                           |
| >     | 9     | Батареи                                                            |
| >     | -     | Видеоадаптеры                                                      |
| >     | Ĩ     | Встроенное ПО                                                      |
| >     |       | Дисковые устройства                                                |
| >     | 4     | Звуковые, игровые и видеоустройства                                |
| >     | o     | Камеры                                                             |
| >     |       | Клавиатуры                                                         |
| >     |       | Компоненты программного обеспечения                                |
| >     | -     | Компьютер                                                          |
| >     | -     | Контроллеры IDE ATA/ATAPI                                          |
| >     | Ŷ     | Контроллеры USB                                                    |
| >     | ۵.    | Контроллеры запоминающих устройств                                 |
| >     | -     | Мониторы                                                           |
| >     | U     | Мыши и иные указывающие устройства                                 |
| >     | -     | Очереди печати                                                     |
| ~     | Ŵ     | Порты (СОМ и LPT)                                                  |
|       |       | 🖷 Стандартный последовательный порт по соединению Bluetooth (COM5) |
|       | _     | 🐺 Стандартный последовательный порт по соединению Bluetooth (COM6) |
| >     |       | Программные устройства                                             |
| >     |       | Процессоры                                                         |
| >     | -     | Сетевые адаптеры                                                   |
| >     |       | Системные устройства                                               |
| >     | AN)   | Устройства HID (Human Interface Devices)                           |
| >     | ļ     | Устройства безопасности                                            |
|       |       | Рис. 3.11                                                          |

12

ЭВОЛЬВЕКТОР

### ПЭМ10.9194

4. В файле boards.txt, находящемся в папке с вашей Arduino IDE (например по пути C:\Program Files (x86)\ Arduino\hardware\arduino\avr) найти область с настройками контроллера Вертор Мега (Рис. 3.12) и вставить строку mega.upload.disable\_flushing=true (Рис. 3.13).

| 📄 *boards.txt – Блокнот                           | 🥘 *boards.txt – Блокнот                           |
|---------------------------------------------------|---------------------------------------------------|
| Файл Правка Формат Вид Справка                    | Файл Правка Формат Вид Справка                    |
|                                                   |                                                   |
| mega.vid.0=0x2341                                 | mega.vid.0=0x2341                                 |
| mega.pid.0=0x0010                                 | mega.pid.0=0x0010                                 |
| mega.vid.1=0x2341                                 | mega.vid.1=0x2341                                 |
| mega.pid.1=0x0042                                 | mega.pid.1=0x0042                                 |
| mega.vid.2=0x2A03                                 | mega.vid.2=0x2A03                                 |
| mega.pid.2=0x0010                                 | mega.pid.2=0x0010                                 |
| mega.vid.3=0x2A03                                 | mega.vid.3=0x2A03                                 |
| mega.pid.3=0x0042                                 | mega.pid.3=0x0042                                 |
| mega.vid.4=0x2341                                 | mega.vid.4=0x2341                                 |
| mega.pid.4=0x0210                                 | mega.pid.4=0x0210                                 |
| mega.vid.5=0x2341                                 | mega.vid.5=0x2341                                 |
| mega.pid.5=0x0242                                 | mega.pid.5=0x0242                                 |
|                                                   |                                                   |
| mega.upload.tool=avrdude                          | mega.upload.tool=avrdude                          |
| mega.upload.maximum_data_size=8192                | <pre>mega.upload.maximum_data_size=8192</pre>     |
|                                                   |                                                   |
| mega.bootloader.tool=avrdude                      | <pre>mega.bootloader.tool=avrdude</pre>           |
| mega.bootloader.low_fuses=0xFF                    | <pre>mega.bootloader.low_fuses=0xFF</pre>         |
| mega.bootloader.unlock_bits=0x3F                  | <pre>mega.bootloader.unlock_bits=0x3F</pre>       |
| mega.bootloader.lock_bits=0x0F                    | <pre>mega.bootloader.lock_bits=0x0F</pre>         |
|                                                   | mega.upload.disable_flushing=true                 |
| mega.build.f_cpu=16000000L                        | mega.build.f_cpu=1600000L                         |
| mega.build.core=arduino                           | mega.build.core=arduino                           |
| mega.build.variant=mega                           | mega.build.variant=mega                           |
| # default board may be overridden by the cpu menu | # default board may be overridden by the cpu menu |
| mega.build.board=AVR_MEGA2560                     | mega.build.board=AVR_MEGA2560                     |
|                                                   |                                                   |
| ## Anduino Mora w/ ATmoradE60                     | ## Anduino Moga w/ ATmoga3E60                     |
|                                                   |                                                   |

#### Рис. 3.12

Рис. 3.13

5. При загрузке скетча в контроллер, выбрать соответствующий СОМ порт (подобрать из двух доступных экспериментально при необходимости) и выполнить загрузку, по завершении которой в статусной строке среды Arduino IDE должно быть указано, что загрузка завершена.

#### 3.6 Особенности управления портами

На плате контроллера напротив каждого разъема нанесена маркировка контактов, используемых в данном разъеме. Она соответствует именам пинов микросхемы микроконтроллера, используемого на плате. Поэтому их можно указывать напрямую при подаче сигналов на контакты или чтения сигналов с пинов посредством использования стандартных операторов digitalwrite(), analogwrite(), или digitalread(), analogread().

Однако на контроллере также присутствуют разъемы, к контактам которых можно обратиться только используя специальные имена или библиотеку. Это разъемы из групп РК РЈ.

Ниже приведена таблица с информацией по именам, которые необходимо использовать в Arduino IDE для работы с контактами PK0-PK7. 🤊 ЭВОЛЬВЕКТОР

| Маркировка вывода | Обращение к выводу в скетче |
|-------------------|-----------------------------|
| РКО               | A8                          |
| PK1               | Α9                          |
| PK2               | A10                         |
| РКЗ               | A11                         |
| PK4               | A12                         |
| PK5               | A13                         |
| РКб               | A14                         |
| PK7               | A15                         |

А вот для работы с разъемами порта РЈ необходимо применять специально созданную для этих целей библиотеку «MEGAIO».

В качестве примера использования данной библиотеки ниже приведен скетч, в котором реализован алгоритм изменения уровня напряжения на пине РЈ6 два раза в секунду и вывод значения сигнала на пине РЈ4 в последовательный порт один раз в секунду. Обратите внимание, что для подачи сигналов или их чтения применяются свои библиотечные операторы с двойным двоеточием.

| #include "MEGAIO.h"                                             | // Подключение библиотеки <megaio.h> для работы</megaio.h>             |
|-----------------------------------------------------------------|------------------------------------------------------------------------|
|                                                                 | с пинами разъемов группы №5                                            |
| void setup() {                                                  |                                                                        |
| Serial.begin(9600);                                             | // Инициализация последовательного порта на скорость работы 9600 бод   |
| MEGAI0::pinMode(MEGAI0::PJ_6, OUTPUT);                          | // Настройка пина РЈ6 на вывод                                         |
| MEGAI0::pinMode(MEGAI0::PJ_4, INPUT);                           | // Настройка пина РЈ4 на ввод                                          |
| void loop() {                                                   |                                                                        |
| MEGAIO::digitalWrite(MEGAIO::PJ_6, HIGH);                       | // Установить на пине РЈ6 напряжение, соответ-<br>ствующее уровню HIGH |
| delay(500);                                                     | // Ожидание 0,5 секунды                                                |
| MEGAIO::digitalWrite(MEGAIO::PJ_6, LOW);                        | // Установить на пине РЈ6 напряжение, соответ-<br>ствующее уровню LOW  |
| delay(500);                                                     | // Ожидание 0,5 секунды                                                |
| <pre>Serial.println(MEGAI0::digitalRead(MEGAI0::PJ_4)); }</pre> | // Вывод в монитор порта Serial значения напряжения на пине РЈ4        |

3.7 Управление моторами и мобильными шасси с помощью контроллера

Функционал контроллера по управлению двигателями реализуется с помощью следующего набора библиотек:

| Board             | 💎 🔿 🛅 Проверить/Компилировать Ctrl+R                                      |                                       |
|-------------------|---------------------------------------------------------------------------|---------------------------------------|
| Doard             | Загрузка Ctrl+U                                                           |                                       |
|                   | example_D0 Загрузить через программатор Ctrl+Shift+U                      |                                       |
| DualWheelTruck    | 1 #include Экспорт бинарного файла Ctrl+Alt+S                             |                                       |
|                   | 3 // Указа Показать папку скетча Ctrl+К                                   |                                       |
|                   | 4 DCMotor* Подключить библиотеку 3                                        | ▲                                     |
| I2CTransport      | 5 Добавить файл                                                           | SpacebrewYun                          |
|                   | 7 /*                                                                      | Stepper                               |
|                   | * Объявляем плату.                                                        | TFT                                   |
| PCA9685           | 9 * Варианты:                                                             | Temboo                                |
|                   | 10 * vertor_PCA()                                                         | WiFi                                  |
|                   | <pre>11 * vertor_SIM()</pre>                                              | 145                                   |
| Servo             | 12 * vertor_MEGA()                                                        | vvire                                 |
| Servo             | 13 */                                                                     | Recommended библиотек                 |
|                   | 14 DOARd::Vertor_SIN();                                                   | Adafruit Circuit Playground           |
| cc                | 16 /*                                                                     | Adafauit DMAA Casus Driver Library    |
| SmoothServo       | 17 * Создаем объект мотора                                                | Adairdit P Will Serve Driver Elbrary  |
|                   | 18 * Аргументы:                                                           | Adatruit ICS34725                     |
|                   | 19 * [ID мотора. Ha Vertor Standart считам моторь                         | Contributed библиотек                 |
| STM8 I2C          | 20 * [Передаточное число редуктора. Если энкодер                          | ARDUINO LCD NOVIA5110 SSVS RUS menter |
| -                 | 21 * [Полярность подключения мотора]                                      | ARDOINO-ECD-NORIASTIO-SSV3-ROS-Master |
|                   | 22 * [Инертность колеса, от нее зависит стоп-импу<br>22 */                | Board                                 |
| STM8 12C standart | 23 */<br>24 motor = new DCMotor(0   true 5):                              | Chronos                               |
| STMO_IZC_Standart | 25 motor = new Denotor (0, 1, crue, 3),                                   | DualWheelTruck                        |
|                   | 26 /*                                                                     | I2CTransport                          |
| Ti an an Ora a    | 27 * Остановка мотора.                                                    | IRremote                              |
| limerune          | 28 * Аргументы:                                                           | LiquidCrystalRus                      |
|                   | 29 * [Использовать ли hard-stop]                                          | Liquid Counter LIGC                   |
|                   | 30 */                                                                     |                                       |
| Tweak             | 31                                                                        | LiquidCrystal_I2C_OLED                |
|                   | 33 /*                                                                     | LiquidCrystal_PCF8574                 |
|                   | 34 * Если энкодер не подключен, то мотору можно ко                        | Manipulator                           |
|                   | 35 * Аргумент:                                                            | PCA9685                               |
|                   | 36 * [Скорость, %]                                                        | PWM                                   |
|                   | 37 */                                                                     | PidRegulator                          |
|                   | <pre>38 motor-&gt;forward(50);</pre>                                      | STM8 I2C                              |
|                   | <pre>39 // motor-&gt;backward(20); 40</pre>                               | STINDIEC                              |
|                   | 41 3                                                                      | S IIVI8_I2C_standart                  |
|                   | 42                                                                        | SerialFlow                            |
|                   | 43 void loop() {                                                          | SmoothServo                           |
|                   | 44 // Поочередно проверяем текущее направление мото                       | Sonar                                 |
|                   | <pre>45 if (motor-&gt;isForward()) {</pre>                                | TimerOne                              |
|                   | <pre>46 motor-&gt;backward(50);</pre>                                     | TimerThree                            |
|                   | <pre>4/ } else if (motor-&gt;isBackward()) {</pre>                        | Tweak                                 |
|                   | Загруака завершена                                                        | Illaneerie                            |
|                   | рагружаравершена.<br>Плободи има доромонично модоли окала (20) бойо (200) |                                       |
|                   | 1лооальные переменные используют 429 баит (16%) динами                    | v                                     |

#### Рис. 3.14

Для возможности использования в скетчах их необходимо скачать с сайта Академии Эвольвектор и поместить в папку libraries, находящуюся в директории с установленной средой программирования Arduino IDE. Если в процессе перемещения библиотек в указанную папку будет выдано предупреждение, содержащее сообщение о том, что такие файлы и папки уже содержатся по указанному пути, то необходимо выполнить их замену.

После размещения библиотек необходимо проверить корректность их установки. Для этого следует выполнить запуск Arduino IDE, нажать левой кнопкой мыши по пункту «Скетч», после чего выбрать пункт меню «Подключить библиотеку» и если в выпавшем списке содержатся только что загруженные библио-

теки (Рис. 3.14), то библиотеки размещены верно.

🦩 ЭВОЛЬВЕКТОР

Порядок использования указанных библиотек сводится к следующим действиям:

1. В начале скетча производится подключение файлов библиотек.

2. Выполняется инициализация каналов передачи данных и объектов, управление которыми будет осуществляться с помощью библиотек.

3. В «теле» скетча вызываются конкретные библиотечные функции, через которые выполняется управление подключенными к контроллеру двигателями или сервомоторами.

С командами, которые обеспечивают выполнение указанных действий, можно ознакомиться с помощью примера скетча example\_DCMotor, находящегося в скачанном архиве в папке Sketches. В этом примере продемонстрировано управление ДПТ.

| <pre>#include <dualwheeltruck.h></dualwheeltruck.h></pre> | //Подключение библиотеки                         |
|-----------------------------------------------------------|--------------------------------------------------|
| DCMotor* motor;                                           | //Создание объекта с именем motor, которым будет |
|                                                           | //осуществляться управление                      |
| Board::vertor_MEGA();                                     | //Выбор типа используемой платы                  |

Для инициализации мотора используется функция new DCMotor (a, b, c, d), где:

а - номер подключенного мотора (если мотор подключен к выводам мотора M1, то в качестве этого аргумента необходимо записать 1, если M2- – 2, M3 – 3, M4 – 4, M5 – 5, M6 – 6);

 b - передаточное число редуктора (если энкодер установлен на выходном валу мотора или не используется в этом проекте, то передаточное число равно 1);

с - полярность подключения двигателя, которая необходима, когда требуется поменять направление вращения вала двигателя без переподключения проводов двигателя к клеммной колодке (принимает значения true или false);

d - число, которое характеризует степень инерционности вращающихся деталей двигателя или колесной модели в целом (принимает значение от 0 до 255).

motor = new DCMotor(1, 1, true, 5);

//Инициализация мотора, подключенного к клеммникам мотора М1, с передаточным числом редуктора, равным 1, с прямой полярностью подключения моторов и с инерционностью вала, равной 5

Для управления мотором используются функции:

| motor->isForward();  | //Функция isForward() возвращает значение true, если вал<br>//мотора вращается вперед, и значение false в ином случае |
|----------------------|----------------------------------------------------------------------------------------------------|
| motor->isBackward(); | //Функция isBackward() возвращает значение true, если вал<br>//мотора вращается назад, и значение false в ином случае |
| motor->isBusy();     | //Функция isBusy() возвращает значение true, если вал<br>//мотора вращается, и значение false, если находится в покое |
| motor->forward(a);   | //Вращать вал мотора вперед со скоростью а<br>//(а измеряется в % и изменяется от 0 до 100)                           |

ЭВОЛЬВЕКТОР

ПЭМ10.9194

| motor->backward(a);  | //Вращать вал мотора назад со скоростью а<br>//(а измеряется в % и изменяется от 0 до 100) |
|----------------------|--------------------------------------------------------------------------------------------|
| motor->stop(false)   | //Функция, осуществляющая остановку вращения вала мотора                                   |
| motor->backward(50); | //вращать вал мотора назад со скоростью 50% от максимальной                                |
| motor->forward(50);  | //вращать вал мотора вперед со скоростью 50% от максимальной                               |

Если в проекте необходимо выполнять точное позиционирование вала мотора, то необходимо применять энкодер. Пример работы с мотором, на валу которого установлен энкодер, находится в папке example\_ DCMotor\_with\_Encoder. При выборе разъема, к которому будет осуществляеться подключение энкодера, обратите особое внимание на то, что нельзя выбирать разъемы с линиями порта PJ, так как работа с ними (чтение и передача данных) может быть осуществлена только с помощью специальной библиотеки, описанной в пункте 3.6

Частично процесс инициализации такого мотора и используемые для его управления функции похожи на описанные выше.

| #include <dualwheeltruck.h></dualwheeltruck.h> | //Подключение библиотеки                                                                                                   |
|------------------------------------------------|----------------------------------------------------------------------------------------------------|
| DCMotor* motor;                                | //Создание объекта с именем motor, которым будет<br>//осуществляться управление                                            |
| BaseTickEncoder* encoder;                      | //Создание объекта энкодер, посредством которого будет<br>//осуществляться управление энкодером и получение от него данных |
| <pre>void motorTick() {</pre>                  | //Функция для установки частоты опроса мотором энкодера                                                                    |
| motor->externalTick(1);                        | //Установка частоты 1 мс обращения мотора к энкодеру                                                                       |
| }                                              |                                                                                                    |
| Board::vertor MEGA();                          | //Выбор типа используемой платы                                                                                            |

Для инициализации двигателя используется функция new DCMotor(a, b, c, d), назначение аргументов которой точно такое же, как в предыдущем примере:

```
motor = new DCMotor(1, 1, true, 5);
```

); //Инициализация мотора, подключенного к клеммникам мотора M1, с передаточным числом, равным 1, с прямой полярностью подключения моторов и с инерционностью вала, равной 5

Инициализация оптического энкодера производится с помощью функции new OpticalTickEncoder(a, b), где:

а – номер пина контроллера, к которому подключен вывод D0 оптического энкодера;

b – количество секторов на стороне черно белого диска, повернутой к чувствительному элементу оптического энкодера.

encoder = new OpticalTickEncoder(10, 36);

//Инициализация энкодера, вывод D0 //которого подключен к контакту 10 и с рабочей //стороной черно-белого диска с 36-ю секторами

ПЭМ10.9194

Инициализация магнитного энкодера (датчик Холла) производится с помощью функции new HallTickEncoder(a, b, c), где:

- а первый номер пина контроллера, к которому подключен вывод магнитного энкодера;
- b второй номер пина контроллера, к которому подключен вывод магнитного энкодера;
- с количество импульсов на выводе энкодера за один оборот вала мотора.

| encoder = new HallTickEncoder(10, 8, 1), | //Инициализация энкодера, выводы которого<br>//подключены к цифровым пинам 10 и 8 контрол-<br>лера<br>//и на выходе которого формируется 1 импульс за<br>один оборот вала двигателя |  |
|------------------------------------------|----------------------------------------------------------------------------------------------------|--|
| motor->attachEncoder(encoder);           | //Функция для подключения мотора с именем motor<br>//к энкодеру с именем encoder                                                                                                    |  |
| Tweak::attachMsCallback(motorTick, 1);   | //Функция для вызова функции<br>//motorTick каждую мс                                                                                                    |  |

Для управления мотором используются функции:

ЭВОЛЬВЕКТОР

| motor->isForward();   | //Функция isForward() возвращает значение true, если вал<br>//мотора вращается вперед, и значение false в ином случае |
|-----------------------|----------------------------------------------------------------------------------------------------|
| motor->isBackward();  | //Функция isBackward() возвращает значение true, если вал<br>//мотора вращается назад, и значение false в ином случае |
| motor->isBusy()       | //Функция isBusy() возвращает значение true, если вал<br>//мотора вращается, и значение false, если находится в покое |
| motor->forward(a,b);  | //Вращать вал мотора вперед со скоростью а<br>//(измеряется в % и изменяется от 0 до 100), выполнить b оборотов       |
| motor->backward(a,b); | //Вращать вал мотора назад со скоростью а<br>//(измеряется в % и изменяется от 0 до 100), выполнить b оборотов        |
| motor->stop(false);   | //Функция, осуществляющая остановку вращения вала мотора                                                              |

С использованием данного набора библиотек есть возможность реализовать не только независимое управление подключенными моторами, но и шасси в целом. Типичный вид такого шасси приведен на рисунке 3.15.

Пример рассматриваемой программы находится в папке sketches/truck/DualWheelTruck\_STM. Для создания нового объекта - двухколессного шасси - и его настройки применяется функция DualWheelTruck(a, b), где:

а - радиус колеса (половина диаметра) в мм;

b - расстояние между колесами в мм;

DualWheelTruck truck = DualWheelTruck(30, 230); //Создание шасси с именем truck,

//создание шасси с именем truck, //имеющего радиус колеса 30 мм и межколесное

расстояние 230 мм

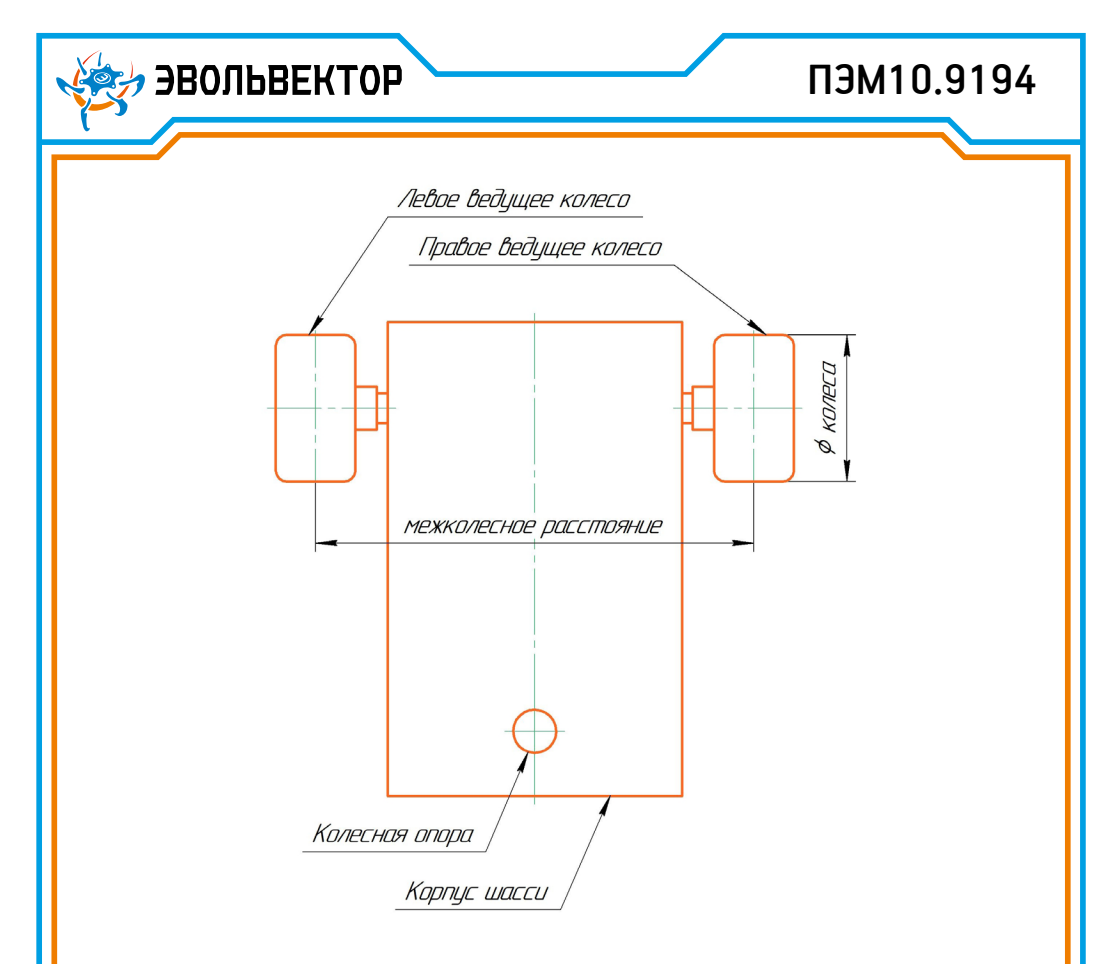

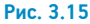

Board::vertor MEGA(); //Объявление разновидности используемой платы

truck.init(); //Инициализация шасси

Для настройки левого и правого моторов шасси применяются соответственно функции truck.attMotorL(a, b, c, d) и truck.attMotorR(a, b, c, d), аргументы которых имеют следующее назначение:

а - номер подключенного мотора (если мотор подключен к выводам мотора М1, то в качестве этого аргумента необходимо записать 1, если М2 – 2, М3 – 3, М4 – 4, М5 – 5, М6 – 6);

**b** - передаточное число редуктора (если энкодер установлен на выходном валу мотора или не используется в этом проекте, то передаточное число равно 1);

**с** - полярность подключения двигателя, которая необходима, когда требуется поменять направление вращения вала двигателя без переподключения проводов двигателя к клеммной колодке (принимает значения true или false);

d - число, которое характеризует степень инерционности вращающихся деталей двигателя или колесной модели в целом (принимает значение от 0 до 255).

🤊 ЭВОЛЬВЕКТОР

### ПЭМ10.9194

truck.attMotorL(1, 75, true, 40); truck.attMotorR(2, 75, false, 40);

Далее осуществляется подключение энкодеров. При инициализации левого и правого оптических энкодеров применяются функции соответственно truck.attOptEncL(a, b) и truck.attOptEncR(a, b), где:

а - номер пина контроллера, к которому подключен вывод D0 оптического энкодера;

**b** - количество секторов на стороне черно-белого диска, повернутой к чувствительному элементу оптического энкодера.

При инициализации левого и правого магнитных энкодеров применяются функции соответственно truck.attHallEncL(a, b, c) и truck.attHallEncR(a, b, c), где:

а - первый номер пина контроллера, к которому подключен вывод магнитного энкодера;

b - второй номер пина контроллера, к которому подключен вывод магнитного энкодера;

с - количество импульсов на выводе энкодера за один оборот вала мотора.

| truck.attHallEncL(7, A2, 1); | //Инициализация левого магнитного энкодера,                 |
|------------------------------|-------------------------------------------------------------|
|                              | //подключенного к выводам 7 и A2 контроллера и формирующего |
|                              | //на выходе 1 импульс за один оборот вала мотора            |
| truck.attHallEncR(10, 8, 1); | //Инициализация правого магнитного энкодера,                |
|                              | //подключенного к выводам 10 и 8 контроллера и формирующего |
|                              | //на выходе 1 импульс за один оборот вала мотора            |

Для регулирования моторов с энкодерами в целях обеспечения более точного прямолинейного движения или поворота шасси, в библиотеке применяется пропорционально-интегрально-дифференциальный регулятор. Он также требует инициализации и настройки. Выполняется это с помощью нижеприведенных функций, аргументами которой выступают коэффициенты, влияющие на характер работы регулятора. У них есть базовые значение, относительно которых можно производить более тонкую настройку ПИД-регулятора.

Для прямолинейного движения модели: truck.setPidAlign (Kp, Ki, Kd);

Здесь:

Кр - коэффициент пропорциональной составляющей (базовое значение 30); Кі - коэффициент интегральной составляющей (базовое значение 0,1); Кd - коэфф дифференциальной составляющей (базовое значение 10):

Для поворота модели: truck.setPidDiff (Kp, Ki, Kd);

Здесь:

Кр - коэф пропорциональной составляющей (базовое значение 10);

Кі - коэф интегральной составляющей (базовое значение 0,1);

Kd - коэф дифференциальной составляющей (базовое значение 5);

## 😓 ЭВОЛЬВЕКТОР

### ПЭМ10.9194

| truck.setPidAlign(30, 0.1, 10);                                                                | //Настройка ПИД-регулятора для прямолинепйногом                                                                                                  |
|------------------------------------------------------------------------------------------------|----------------------------------------------------------------------------------------------------|
| truck.setPidDiff(10, 0.1, 5);                                                                  | //перемещения и поворота шасси                                                                                                    |
| truck.enEncoders();                                                                            | //Включение энкодеров                                                                                                    |
| truck.disEncoders();                                                                           | //Отключение энкодеров                                                                                                    |
| Для управления шасси применяю                                                                  | тся следующие функции:                                                                                                    |
| truck.motorLFwd(speed, distance)                                                               | ; //вращение левого колеса вперед со скоростью speed (измеря-<br>ется в процентах от 0 до 100) и на расстояние, равное distance см               |
| truck.motorLBwd(speed, distance)                                                               | ; //вращение левого колеса назад со скоростью speed (измеряется в процентах от 0 до 100) и на расстояние, равное distance см                     |
| truck.motorLStop(false);                                                                       | //остановить вращение левого колеса                                                                                                    |
| Аналогичные команды для право                                                                  | го колеса:                                                                                                    |
| truck.motorRFwd(speed, distance<br>truck.motorRBwd(speed, distance<br>truck.motorRStop(false); | );<br>);                                                                                                    |
| Для управления платформой цели                                                                 | ком применяются функции:                                                                                                    |
| truck.moveFwd(speed, distance);                                                                | //Проехать вперед со скоростью speed (измеряется в процентах<br>от 0 до 100) на расстояние distance см                                           |
| truck.moveBwd(speed, distance);                                                                | //Проехать вперед со скоростью speed (измеряется в процентах от 0<br>до 100) на расстояние distance см                                           |
| truck.turnL(speed, radius, angle);                                                             | //Повернуть налево по окружности радиусом radius см со скоро-<br>стью speed (измеряется в процентах от 0 до 100) на центральный<br>угол angle    |
| truck.turnR(speed, radius, angle);                                                             | //Повернуть направо по окружности радиусом radius см со ско-<br>ростью speed (измеряется в процентах от 0 до 100) на централь-<br>ный угол angle |
| truck.isBusy();                                                                                | //Функция, возвращающая 1, если платформа еще не завершила<br>предыдущее перемещение, и 0, если платформа стоит на месте                         |
| truck.getDistance();                                                                           | //Функция, возвращающая суммарную величину пройденного<br>платформой расстояния                                                                  |
| truck.resetDistance();                                                                         | //Функция, осуществляющая сброс отсчета суммарного расстоя-                                                                                      |

ния, пройденного платформой

#### 3.8 Управление серводвигателями с помощью контроллера

Контроллер ВЕРТОР МЕГА поддерживает работу не только с электродвигателями, но и со стандартными хобби-сервоприводами. Для управления серводвигателями предусмотрена отдельная библиотека. Пример для изучения сервопривода находится в папке Sketches и имеет название example\_smoothServo. По аналогии с мотор-редукторами скетч должен начинаться с подключения библиотеки и инициализации

по аналогии с мотор-редукторами скетч должен начинаться с подключения биолиотеки и инициализации серводвигателя:

| <pre>#include <smoothservo.h></smoothservo.h></pre> | //Подключение библиотеки                      |
|-----------------------------------------------------|-----------------------------------------------|
| SmoothServo* servo;                                 | //Создание объекта с именем servo             |
| Board::vertor_MEGA();                               | //Объявление разновидности используемой платы |

Для инициализации сервопривода применяется функция new SmoothServo(a), где а - номер разъема для подключения сервоприводов.

servo = new SmoothServo(0); /Инициализация сервопривода, подключенного к 0-му разъему

Для настройки динамических возможностей сервопривода применяются функции:

| servo->setMinAngularSpeed(70);  | //Установка минимальной угловой скорости вала при повороте  |
|---------------------------------|-------------------------------------------------------------|
| servo->setMaxAngularSpeed(180); | //Установка максимальной угловой скорости вала при повороте |
| servo->setMaxAcceleration(200); | //Установка максимального ускорения вала при повороте       |

servo->begin(30); //Запуск сервопривода

**ЭВОЛЬВЕКТОР** 

Для управления сервоприводом используются функции:

 
 servo->smoothRotate(b);
 //Плавный поворот вала сервопривода до угла b градусов

 servo->rotate(b);
 //Поворот вала сервопривода до угла b градусов

 servo->isBusy();
 //Функция осуществляет проверку занятости сервопривода и возвращает логическую «1», если он еще не завершил поворот и логический «0», если предыдущее движение было отработано

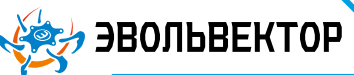

### 4. Технические характеристики

| Наименование характеристики                                                                                   | Значение                                                               |
|----------------------------------------------------------------------------------------------------|------------------------------------------------------------------------|
| Размеры контроллера, мм                                                                                       | 94x125                                                                 |
| Количество разъемов XH-2.54-4Р общего назначения                                                              | 8                                                                      |
| Количество разъемов XH-2.54-4Р с протоколом I2C                                                               | 3                                                                      |
| Количество разъемов XH-2.54-4Р с протоколом UART                                                              | 3                                                                      |
| Максимальное количество подключаемых электродвигателей                                                        | 6                                                                      |
| Максимальное количество подключаемых серводвигателей                                                          | 12                                                                     |
| Размеры разъема питания, мм                                                                                   | 5,5x2,1                                                                |
| USB разъем                                                                                                    | Тип В                                                                  |
| Наличие выключателя питания                                                                                   | Дa                                                                     |
| Допустимый диапазон входного напряжения питания                                                               | 1234 B                                                                 |
| Диапазон регулировки напряжения питания электродвигателей при входном напряжении питания от 12 до 34 В        | 011,7 B                                                                |
| Напряжение питания серводвигателей при входном напряжении питания от<br>12 до 36 В                            | 6                                                                      |
| Номинальное рабочее напряжение микроконтроллера и на разъемах общего<br>назначения и разъемах I2C             | 5 B                                                                    |
| Максимальный суммарный ток потребления модулей, подключенных к<br>контроллеру                                 | До 0,5 А                                                               |
| Максимальный суммарный ток потребления моторов, подключенных к кон-<br>троллеру                               | До 5 А                                                                 |
| Максимальный суммарный ток потребления серводвигателей, подключенных<br>к контроллеру                         | До 5 А                                                                 |
| Максимальный суммарный ток потребления модулей, подключенных к разъе-<br>мам общего назначения и разъемам I2C | До 0,4 А                                                               |
| Тактовая частота микроконтроллера                                                                             | 16 МГц                                                                 |
| Оперативная память                                                                                            | 8 кБ                                                                   |
| Встроенная Флеш-память                                                                                        | 64 Кб (АТмеда2560) из<br>которых 4 Кб использу-<br>ются для загрузчика |
| Программное обеспечение для программирования контроллера                                                      | Arduino IDE                                                            |

#### 5. Условия гарантии

000 «Эвольвектор» гарантирует работоспособность электронного модуля на протяжении всего гарантийного срока эксплуатации, который составляет 12 месяцев с момента приобретения устройства. Также гарантируется совместимость модуля с другими устройствами системы управляющей электроники ВЕРТОР. Гарантийные обязательства производителя распространяются только на ту продукцию, которая не имеет повреждений и не выведена из строя в результате неверных действий пользователя.

По вопросам гарантийного обслуживания, а также по всем техническим и информационным вопросам можно обращаться на электронную почту: info@evolvector.ru help@evolvector.ru а также по телефону +7 (499) 391-01-05 Адрес для корреспонденции: 143300, Московская область, г. Наро-Фоминск, ул. Московская, д.15.